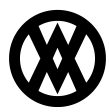

Knowledgebase > SalesPad > Sales > Payment Splitting

# **Payment Splitting**

Paul Manyen - 2024-11-22 - Sales

## Overview

Beginning with version 5.3.11 of SalesPad Desktop, sales document payments now have increased support for splitting and partial invoicing. Major features include:

- When splitting or partial invoicing a sales document, its manual payments, captures, and charges can be split between the open sales documents instead of being automatically assigned to the first split order or partial invoice.
- PayFabric and Square authorizations can be partially captured multiple times across related sales documents.
- Enhanced payment visibility is provided on sales documents, adding new ways to see related captures and an overview of payment information.

## **Multiple Capture Differences**

PayFabric and Square payments are handled differently behind the scenes when processing multiple captures for the same authorization.

When partial capturing against a PayFabric authorization multiple times, the same authorization is used for all captures. Each sales document can be partially captured against its own authorization multiple times. Each split order or partial invoice can partially be captured against the authorizations from the originating order.

When partial capturing against a Square authorization multiple times, the current authorization is adjusted to the capture amount, and a new authorization is created for the remaining authorized amount. Each sales document can partially capture against its own authorization multiple times, and the new authorization for the remaining amount is assigned to that document. Each split order or partial invoice can be partially captured against the authorizations from the originating order. When they partial capture, the new authorization for the remaining amount is created for the originating order, so that all split orders and partial invoices can still be captured against that new authorization. Capturing the full remaining authorized amount does not result in the creation of a new authorization.

Note that different payment providers and banks have varying expiration timeframes for authorizations, which can be shortened once the first capture is made. If the authorization expires, then the remaining amount on any pending orders or invoices must be reauthorized.

### Setup

# SalesPad Settings

Enabling all of the following settings will allow all payment splitting functionality.

#### Sales Document Entry

- *Split Manual Payments* During document splitting, distribute manual payments evenly among the resulting documents. Defaults to 'False'.
- *Split PayFabric Payments* During document splitting, distribute PayFabric payments evenly among the resulting documents. Defaults to 'False'.
- *Split Square Payments* During document splitting, distribute Square payments evenly among the resulting documents. Defaults to 'False'.

#### PayFabric

- *Enable Multiple Capture* When true, authorization transactions can be captured multiple times. NOTE: Requires the 'Send Document and Line Level Data' setting to be enabled. Defaults to 'False'.
- Send Document and Line Level Data When enabled, SalesPad will send document and line level data to PayFabric. Defaults to 'True'.

#### Square

- *Enable Multiple Capture* When true, authorization transactions can be captured multiple times. This is implemented by decreasing the amount on the authorization and creating a new authorization for the remaining amount. Defaults to 'False'.
- Use Original Sales Documents for Voids and Credits When true, void and credit transactions will be assigned to the sales document that has the original authorization, capture, or charge. When false, void and credit transactions will be assigned to the sales document from which the user voids or credits. Defaults to 'False'.

## SalesPad Security

The Sales Document Properties plugin has a new sub-security that offers additional visibility for the payment splitting process.

• *Can View Payment Info Popup* - If set to 'True', hovering over the Payment amount field will display additional payment information. Defaults to 'True'.

# PayFabric Gateway Setup

PayFabric has a Gateway Account Configuration screen which allows users to connect PayFabric to a payment processor. Only certain payment processors support capturing an authorization multiple times. Cavallo has confirmed that the EVO connector fully supports this functionality. According to PayFabric documentation, Authorize.Net, USAePay, and Payeezy also support multiple captures.

Please see PayFabric's user guide for additional details on how to set up a gateway if needed. Once set up, the *Default Gateway* setting in SalesPad can be used to specify which gateway to use for PayFabric transactions.

# **Usage and Examples**

# **Multiple Capture**

If *Enable Multiple Capture* is allowed, authorizations can be partially captured multiple times. Cavallo's recommended use case for this functionality is to create an authorization on the original order, split the order, and then use each split order to capture its portion of the authorization. This section will walk through that use case in detail.

To start, create an order with a fulfillable line item and a backordered line item. Then create an authorization for the order's full amount.

| & Customer Search                                                                    | 🗙 🔬 Sales Do                                         | cuments 🗙 🌡 Cust  | tomer: [AARONFIT0001] Aaron Fi         | tz Electrical 🗙 🗋 (ORDER) O       | IDST4530 ×      |                      |                                       |                               |                                                                                                    |              |                          |                                   |                             |                                                             |                                |
|--------------------------------------------------------------------------------------|------------------------------------------------------|-------------------|----------------------------------------|-----------------------------------|-----------------|----------------------|---------------------------------------|-------------------------------|----------------------------------------------------------------------------------------------------|--------------|--------------------------|-----------------------------------|-----------------------------|-------------------------------------------------------------|--------------------------------|
| 📑 Close 🛛 🛃 Sa                                                                       |                                                      |                   |                                        |                                   |                 |                      |                                       | Z-USS 👻 🌳 Purchase            |                                                                                                    |              |                          |                                   |                             | 3                                                           | Invoice 📫 Forward              |
| - Document Properties                                                                | Chamber 1                                            |                   |                                        |                                   |                 |                      |                                       |                               | Shipping Address                                                                                                    |              | Additional Prop          | pertes                            |                             | otals - GM: [\$                                             | 15.96] [48.33%]                |
| Document #: ORD<br>Customer #: AAR<br>Cust PO:<br>Req Ship: 9/11<br>Ship Method: GRO | Payments fo<br>Payfiabric: 2<br>Actions:<br>New Auth | ORDER ORDST4530   | i: 0.00 🕐 Cash/Check: 0.00             | Document Total: 2<br>Square: 0.00 | 33.95 Amount Ra | emaining: 253.95     | <ul> <li>Processor Log (1)</li> </ul> | × ×                           | Aaron Pitz Electrical<br>Bob Fitz<br>11403 45 St. South<br>Chicago, IL 60603-07<br>USA<br>P: (312) 555-0102<br>F: (312) 555-0102 | 76           | Batch/Q:<br>Price Level: | PART 1<br>RETAIL                  | × 0                         | fisc Charge:<br>liscount:<br>liscount %<br>ireight:<br>lax: | 0.00<br>0.00%<br>0.00%<br>0.00 |
| Whee: WAR                                                                            | Capture                                              | 💥 Void 🛛 🔿 Credit | Create GP Payment [                    | Show Related Captures             |                 |                      |                                       | ×                             | Ship Complete                                                                                                    |              |                          |                                   | 1                           | otal:<br>ayment:                                            | 253.95<br>P: 0.00 A: 253.95    |
|                                                                                      | Trans Type                                           | Card Name         | Card Number                            | Transaction Amount                | Transaction ID  | Transaction Time     |                                       |                               |                                                                                                    |              |                          |                                   |                             | Acce                                                        | pt Payment                     |
|                                                                                      | Book                                                 | VI.               | x0000000000000000000000000000000000000 | 253.95                            | 23091103760746  | 9/11/2023 4:29:07 PM |                                       |                               |                                                                                                    |              |                          |                                   |                             |                                                             |                                |
| Line Items Notes                                                                     |                                                      |                   |                                        |                                   |                 |                      |                                       | Shipment Manufacturing Orders | Resources Pacejet:                                                                                                    | Shipment S   | ervice Transfers         | Time In Queue (6<br>Availat<br>56 | 0) EDI Order O<br>ble<br>00 | y BO Commen                                                 | ock Sales Line ( <             |
| A100                                                                                 |                                                      |                   |                                        |                                   |                 |                      |                                       | 39.95                         | 39                                                                                                    | .95 9/11/202 | 3                        |                                   |                             | 0                                                           |                                |
| 3-A2490A                                                                             |                                                      |                   |                                        |                                   |                 |                      |                                       | 200.00                        | 200                                                                                                    | .00 9/11/202 |                          |                                   |                             | 1                                                           |                                |
|                                                                                      |                                                      |                   |                                        |                                   |                 | α                    | 200                                   |                               |                                                                                                    |              |                          |                                   |                             |                                                             |                                |

Next, run the Split Sales Document plugin and split the order by backorder quantities. This will create two split orders: a .1 order with the fulfilled item and a .2 order with the backordered item.

| 🛃 Save 🛛 🗞 Print 🛛 🗽   | 📲 Split Sales Document | 🍓 Fulfillment 🧯 | Process Shipm | nent 🛛 💢 Dele | te 🛛 🖓 Copy  | 숽 Allocate | 🚯 Unalloo | ate  | 🏄 Dy |
|------------------------|------------------------|-----------------|---------------|---------------|--------------|------------|-----------|------|------|
| Splitting Document:    | ORDST4530              |                 |               |               |              |            | -         |      | ×    |
| - Split Options        | Split Line Items       |                 |               |               |              |            |           |      |      |
| ✓ Backorder Quantities | Item Number            | ♥ Quantity      | Qty Backorde  | Qty Fulfilled | Qty Canceled | Warehouse  |           | NI   | DS   |
| Non-Inventory          | ▲ Sales Doc Num: OR    | DST4530.1       |               |               |              |            |           |      |      |
| Warehouse              | <u>A100</u>            | 1               | 0             | 1             | 0            | WAREHOUSE  |           |      |      |
| Shipping Method        | Sales Doc Num: OR      | DST4530.2       |               |               |              |            |           |      |      |
| Drop Ship Items        | <u>3-A2440A</u>        | 1               | 1             | 0             | 0            | WAREHOUSE  |           |      |      |
| Shipping Address       |                        |                 |               |               |              |            |           |      |      |
| Fulfilled Qty          |                        |                 |               |               |              |            |           |      |      |
| Custom Split Field     |                        |                 |               |               |              |            |           |      |      |
| ~                      | ×                      |                 |               |               |              |            |           |      |      |
| Do Not Split           |                        |                 |               |               |              |            |           |      |      |
|                        |                        |                 |               |               |              |            | OK        | Cano | el   |

Open the .1 order and its payment window. The authorization from the original order is now visible from this split order. Select that authorization and click the **Capture** button to begin the capture process.

| Payments Payments for ORDER ORDST4530 PayFabric: 253.95 Rev Auth New Charge | 0.1<br>Card: 0.00 🖄 Cash/Check: 0. | Document Total: 39.          | 95 Amount F   | Remaining: 39.95 | Processor Log (0) | Misc Charge:<br>Discount:<br>Discount %<br>Freight:<br>Tax:<br>Total: | 0.00<br>0.00%<br>0.00%<br>0.00<br>0.00<br>39.95 |
|-----------------------------------------------------------------------------|------------------------------------|------------------------------|---------------|------------------|-------------------|-----------------------------------------------------------------------|-------------------------------------------------|
| 🗿 Capture 🛛 💥 Void 🛛 🔿 Cr                                                   | edit 🛛 📓 Create GP Payment         | Show Related Captures        |               |                  |                   | Payment: Acce                                                         | P: 0.00 A: 253.95<br>pt Payment                 |
| rans Type Card Name                                                         | Card Number                        | Transaction Amount T         | ransaction ID | Transaction Time |                   |                                                                       |                                                 |
|                                                                             |                                    | Please enter the desired amo | nt:           |                  |                   | Qty BO Commen                                                         | t                                               |

The desired capture amount defaults to the order's total instead of the authorization's full amount. Trying to capture more than the order's total will present a warning for the user to confirm the action if overcharging is enabled. Otherwise, an error will be shown and overcharging will be prevented. After capturing, both the authorization and capture will be visible in the Payments window.

| Payments                                                   |                   |                                                                                                    |                                                                                    |                              |                                          |  |  |  |
|------------------------------------------------------------|-------------------|----------------------------------------------------------------------------------------------------|------------------------------------------------------------------------------------|------------------------------|------------------------------------------|--|--|--|
| Payments for                                               | ORDER ORDST4530.1 | - DEPOSITS: 39.95                                                                                                    | Document Total: 3                                                                  | 9.95 Amount Re               | emaining: 0.00                           |  |  |  |
| 1 PayFabric: 293.90 🗟 Credit Card: 0.00 🖉 Cash/Chedx: 0.00 |                   |                                                                                                    |                                                                                    |                              |                                          |  |  |  |
| Actions:                                                   | New Charac        |                                                                                                    |                                                                                    |                              |                                          |  |  |  |
| Capture                                                    | Void Cred         | it Create GP Payment                                                                                                    | Payment      Deposit C     Show Related Captures                                   | ard: Fitz, Aaron, Visa XXXX  | 00000000000000000000000000000000000000   |  |  |  |
| Capture :                                                  | Void Card Name    | ti Create GP Payment Card Number                                                                                                    | Payment      Deposit C     Show Related Captures     Transaction Amount            | ard: [Fitz, Aaron, Visa XXXX | Transaction Time                         |  |  |  |
| Capture                                                    | Void Card Name    | New Credit         Create PayLink           it         Image: Create GP Payment         []           Card Number         XXXXXXXXXXXXXXXXXXXXXXXXXXXXXXXXXXXX | Payment      Deposit C     Show Related Captures     Transaction Amount     253.95 | Transaction ID               | Transaction Time<br>9/11/2023 4:29:07 PM |  |  |  |

At this point, the .1 order has captured its part of the authorization while the .2 order has not. Once the .2 order is fulfilled and ready to ship, it can capture against the authorization for its document total (\$214.00 in this example). At that point, the authorization will be fully captured and each split order will have its own payment with an amount equaling that order's total.

# **Additional Payment Columns**

The payment entry grids have new columns that can be made visible by right-clicking any column header and selecting **Column Chooser**.

The PayFabric grid has a Remaining Auth Amount column which shows the portion of the authorization that hasn't been captured yet, an Original Transaction ID column which shows to which authorization a capture is related, and a Sales Doc Num column which shows to which sales document the transaction belongs.

| Payment                                                                                                    | s for ORDER ORDST4                                                                                                    | 530.1 - DEPOSITS: 3                                                | 39.95                                                                 | Document To                                                                                                    | al:              | 39.95            | Amount Remaining                              | ):                                  | 0.00                                   |
|----------------------------------------------------------------------------------------------------|----------------------------------------------------------------------------------------------------|--------------------------------------------------------------------|-----------------------------------------------------------------------|----------------------------------------------------------------------------------------------------|------------------|------------------|-----------------------------------------------|-------------------------------------|----------------------------------------|
| PayFabric: 293.90         Credit Card: 0.00         Cash/Check: 0.00         Square: 0.00                                       |                                                                                                    |                                                                    |                                                                       |                                                                                                    |                  |                  |                                               |                                     |                                        |
| Actions:                                                                                                    |                                                                                                    |                                                                    |                                                                       |                                                                                                    |                  |                  |                                               |                                     |                                        |
|                                                                                                    | ALDUIS.                                                                                                    |                                                                    |                                                                       |                                                                                                    |                  |                  |                                               |                                     |                                        |
| New Auth New Charge New Credit Create PayLink O Payment () Deposit Card: Fitz, Aaron, Visa XXXXXXXXXXXXXXXXXXXXXXXXXXXXXXXXXXXX |                                                                                                    |                                                                    |                                                                       |                                                                                                    |                  |                  |                                               |                                     |                                        |
| New Auth                                                                                                    | New Charge                                                                                                    | New Credit                                                         | Create PayLink                                                        | ) Payment 🔘 🛛                                                                                                    | eposit           | Card: Fitz, Aar  | on, Visa XXXXXXXXXX                           | XX1111 08/2                         | 24                                     |
| New Auth                                                                                                    | New Charge                                                                                                    | New Credit                                                         | Create PayLink                                                        | ) Payment () [                                                                                                    | eposit           | Card: Fitz, Aar  | on, Visa XXXXXXXXXXX                          | XX1111 08/2                         | 24                                     |
| New Auth                                                                                                    | New Charge                                                                                                    | New Credit                                                         | Create PayLink                                                        | ) Payment () [<br>Show Related Ca                                                                                                    | eposit<br>otures | Card: Fitz, Aar  | on, Visa XXXXXXXXXXXX                         | XX1111 08/2                         | 24                                     |
| New Auth                                                                                                    | New Charge       Image: Image New Charge       Image: Image New Charge       Image New Charge                                                                                                    | New Credit       Credit       Image: Create       Transaction Amou | Create PayLink (                                                      | Payment                                                                                                    | eposit<br>otures | Card: Fitz, Aard | on, Visa XXXXXXXXXXXXXXXXXXXXXXXXXXXXXXXXXXXX | XX1111 08/2                         | 24<br>Sales Doc Nu                     |
| New Auth                                                                                                    | New Charge       Image: Image: Im | Credit S Create                                                    | Create PayLink C<br>e GP Payment S<br>Int Remaining Auth An<br>95 21- | Payment  Payment  Pay | otures           | Card: Fitz, Aard | ion ID Transaction<br>9/11/2023               | XX1111 08/2<br>n Time<br>4:29:07 PM | 24<br>Sales Doc Nu<br><u>ORDST4530</u> |

The Square grid also has an Original Transaction ID column which shows to which authorization a capture is related, and a Sales Doc Num column which shows to which sales document the transaction belongs. The Remaining Auth Amount column is unnecessary because unlike in PayFabric, partial captures reduce the authorization's amount.

| Payments                                                                                                    |                                                                                                    |                 |                                               |                        |                                      |                                         |                                           |  |  |  |  |
|----------------------------------------------------------------------------------------------------|----------------------------------------------------------------------------------------------------|-----------------|-----------------------------------------------|------------------------|--------------------------------------|-----------------------------------------|-------------------------------------------|--|--|--|--|
| Payments for C                                                                                                    | RDER ORDST4532                                                                                            | 1 - DEPOSI      | TS: 5.63                                      | Ocument Total:         | 5.63                                 | Amount Remaining:                       | 0.00                                      |  |  |  |  |
| PayFabric: 0.00         Credit Card: 0.00         Ash/Check: 0.00         Square: 45.58                                                                  |                                                                                                    |                 |                                               |                        |                                      |                                         |                                           |  |  |  |  |
| New Auth     New Charge     New Terminal Charge     Payment <ul> <li>Deposit</li> <li>Wallets:</li> <li>1111</li> <li>Amount:</li> <li>\$0.00</li> </ul> |                                                                                                    |                 |                                               |                        |                                      |                                         |                                           |  |  |  |  |
| Capture                                                                                                    | Transaction Type Card Number Amount Transaction ID Original Transaction ID Transaction Time Sales Doc Num |                 |                                               |                        |                                      |                                         |                                           |  |  |  |  |
| Transaction Type                                                                                                    | Card Number                                                                                               | Amount          | Transaction ID                                | Original               | Transaction ID                       | Transaction Tin                         | ne Sales Doc Num                          |  |  |  |  |
| Transaction Type                                                                                                    | Card Number                                                                                               | Amount<br>39.95 | Transaction ID<br>dO23ctrtIdtCk29JqRqUDPXcmgC | Original<br>ZY JE0EhEL | Transaction ID<br>MKHnoDypVkgTCm4kBl | Transaction Tin<br>3AFZY 9/12/2023 8:20 | Sales Doc Nur<br>5:17 AM <u>ORDST4532</u> |  |  |  |  |

In both grids, clicking on a Sales Doc Num column value will open the corresponding sales document.

# **Related Captures Grid**

The PayFabric and Square grids both have a new Show Related Captures checkbox. When checked, the tab will show a second grid that contains any captures for authorizations that are related to the current sales document. In the current example, the .2 order would be able to see the .1 order's capture in the related captures grid.

| Payment                                                                                                    | ts for ORDER ORDST45                   | 30.2               | Do                   | cument Total:    | 214.00 Amou             | nt Remaining:        | 214.00       |  |  |
|----------------------------------------------------------------------------------------------------|----------------------------------------|--------------------|----------------------|------------------|-------------------------|----------------------|--------------|--|--|
| Pre PayFabri                                                                                                    | ic: 253.95 🔁 Credi                     | t Card: 0.00 🖄 Ca  | sh/Check: 0.00       | quare: 0.00      |                         |                      |              |  |  |
| New Auth         New Charge         New Credit         Create PayLink         Payment         Deposit         Card:         Fitz, Aaron, Visa XXXXXXXXXXXXXXXXXXXXXXXXXXXXXXXXXXXX |                                        |                    |                      |                  |                         |                      |              |  |  |
| 🚳 Capture 🛛 🗱 Void 📄 Credit 📓 Create GP Payment 🗹 Show Related Captures                                                                                                    |                                        |                    |                      |                  |                         |                      |              |  |  |
| rans Type                                                                                                    | Card Number                            | Transaction Amount | Remaining Auth Amoun | t Transaction ID | Original Transaction ID | Transaction Time     | Sales Doc Nu |  |  |
|                                                                                                    |                                        |                    |                      |                  |                         |                      |              |  |  |
| 300k                                                                                                    | XXXXXXXXXXXXXXXXXXXXXXXXXXXXXXXXXXXXXX | 253.95             | 214.00               | 23091103760746   |                         | 9/11/2023 4:29:07 PM | ORDST4530    |  |  |
| Book                                                                                                    | XXXXXXXXXXXXXXXXXXXXXXXXXXXXXXXXXXXXXX | 253.95             | 214.00               | 23091103760746   |                         | 9/11/2023 4:29:07 PM | ORDST4530    |  |  |

Note that the **Capture**, **Void**, **Credit**, and **Create GP Payment** buttons will only process the selected row in the top grid. To perform these actions against related captures, launch the related sales document.

# Payment Info Popup

If the *Can View Payment Info Popup* sub-security is enabled for *Sales Document Properties*, then hovering over the Payment hyperlink on a sales document will display payment totals for the current sales document and related documents. Fields that aren't relevant to the current sales document are hidden.

|       | Payment:                 | <u>P: 0.00 A: 2</u> | 5 <u>3 95</u> |
|-------|--------------------------|---------------------|---------------|
| _     | Acc                      | ept Payment         | 0             |
| ſ     | Payment Info             |                     |               |
|       | PayFabric Payments       |                     |               |
| (0    | Total Authorized Amount: | \$253.95            | -             |
|       | Doc Authorized Amount:   | \$214.00            |               |
| ailat | Remaining Auth Amount:   | \$214.00            | Dnhan         |
| -5,   | Total Captured Amount:   | \$39.95             | 0.0           |
| _     | Doc Captured Amount:     | \$0.00              |               |
|       |                          |                     |               |

In the current example, the sales documents only have PayFabric payments, so the Square and GP payment sections are hidden. Likewise, the Total fields would be hidden if there were no related sales documents with payments.

The following fields can appear in the Payment Info Popup:

## **PayFabric Payments**

- Total Authorized Amount The sum of authorization amounts on the current sales document and related sales documents. Note that if an authorization is partially captured, its full amount is still counted until it is fully captured.
- Doc Authorized Amount The sum of authorization amounts on the current sales document.
- Remaining Authorized Amount The sum of uncaptured authorization amounts on the current sales document and related sales documents. Unlike the Total Authorized Amount, this excludes the portions of the authorizations that have already been captured.
- Total Captured Amount The sum of captures and charges on the current sales document and related sales documents.
- Doc Captured Amount The sum of captures and charges on the current sales document.

#### **Square Payments**

- Total Authorized Amount The sum of authorization amounts on the current sales document and related sales documents. Since partial captures for Square payments reduce authorization amounts, this is equivalent to PayFabric's Remaining Authorized Amount field.
- Doc Authorized Amount The sum of authorization amounts on the current sales document.
- Total Captured Amount The sum of captures and charges on the current sales document and related sales documents.
- Doc Captured Amount The sum of captures and charges on the current sales document.

## **GP** Payments

- Total Payment Amount The sum of payments on the current sales document and related sales documents.
- Doc Payment Amount The sum of payments on the current sales document.

# **GP** Payment Splitting

If the *Split Manual Payments, Split PayFabric Payments*, and/or *Split Square Payments* settings are enabled, then splitting or partial invoicing a sales document can split its payments. This allows for each sales document to have payment totals that match their document totals, even if the original sales document received one large payment for its full amount.

#### Example #1 - Splitting a cash payment with an amount less than the order total

Create an order with two line items that belong to two different warehouses. Then create a cash payment for an amount that is less than the document total but greater than either line item's price.

|                     | Sales                                                              | Invento               | Payments          |                     |                   |                |                 |             |                   |           |       |          |                   |                     |
|---------------------|--------------------------------------------------------------------|-----------------------|-------------------|---------------------|-------------------|----------------|-----------------|-------------|-------------------|-----------|-------|----------|-------------------|---------------------|
| & Customer Search   | 🗙 🔬 Sales Documents 🗴 🌡 Customer: [AARONFIT0002] Aaron Fitz Fandub | × (ORDER) ORDST       | Documents.        |                     |                   |                |                 |             |                   |           |       |          |                   |                     |
| 📑 Close 🛛 🔛 Save    | 🚱 Print 🔠 👒 Split Sales Document 🥘 Fulfillment 💣 Process Ship      | ment 📕 Delete 🛛       | Paymen            | ts for ORDER ORDST4 | 533               |                | Document Total: | 175.15      | Amount Remaining: | 25.15     | < -   |          | 3                 | nvoice 👄 Forward    |
| Document Properties |                                                                    |                       | PayFab            | ric: 0.00 📃 Credit  | Card: 0.00 🔊 Cash | /Ched:: 150.00 | Square: 0.00    |             |                   |           |       |          | Totals - GM: [\$6 | . 16] [34.92%]      |
| Document #: ORDST4  | 533                                                                |                       |                   | 07 (7000) (ft.)     |                   |                | a liil a state  |             |                   |           | a 10  |          | Misc Charge:      | 0.00                |
| Customer #: AARONE  | TT0002                                                             |                       | Amount            | 25.15000 Che        | 00.01             | Date: 9/12/202 | Chicobook:      |             | Payment O Dep     | save Save | i i   | ~        | Discount:         | 0.00                |
| Cust PO:            |                                                                    |                       |                   | Amount Check#       | Date              |                |                 | Туре        | Check Book        |           |       |          | Discount %        | 0.00%               |
| Reg Ship: 9/12/20   | 23                                                                 | v                     |                   | 150.00              | 9/12/2023         | 12:00:00 AM    |                 | CASH        |                   |           |       |          | Freight:          | 0.00                |
| Ship Method: GROUND |                                                                    | ~                     |                   |                     |                   |                |                 |             |                   |           |       |          | Tax               | 0.00                |
| Whee: WAREH         | OUSE                                                               | ~                     |                   |                     |                   |                |                 |             |                   |           |       |          | Total:            | 175.15              |
|                     |                                                                    |                       |                   |                     |                   |                |                 |             |                   |           |       |          | Payment:          | 100.00              |
|                     |                                                                    |                       |                   |                     |                   |                |                 |             |                   |           |       |          | Acces             | t Payment           |
|                     |                                                                    |                       |                   |                     |                   |                |                 |             |                   |           |       |          |                   |                     |
|                     |                                                                    |                       |                   |                     |                   |                |                 |             |                   |           |       |          |                   |                     |
| Line Items Notes    | Addresses Holds User Fields Audit Related Documents Purchases      | Quick Report FedEx Qu | Remove<br>Payment |                     |                   |                |                 |             |                   |           | (0    | EDI Orde | Changes Cross Do  | sk Sales Line ( < → |
| New 🙀 Delete        | 📫 Insert 📲 者 Sales Line Resources                                  |                       |                   |                     |                   |                |                 |             |                   |           |       |          |                   |                     |
| Item Number         | Item Class Code                                                    |                       |                   |                     |                   |                |                 |             |                   |           | let   | le       |                   | Onhand              |
| 128 SDRAM           |                                                                    |                       |                   |                     |                   |                |                 |             |                   |           | ×     | 0        |                   | 52.092.00           |
| Then .              | Burning and                                                        |                       | 110.01            |                     | D.in              |                | D.4.0.1         | Des Chin    |                   |           | 01-00 | 18.00    |                   |                     |
| LOBUM               | Description                                                        | 40                    | OOM               |                     | PTIC              |                | Extend          | e koeg snip |                   |           | 00,00 | whee     |                   |                     |
| A100                | Audio System                                                       | 1                     | EACH              |                     | 39.95             |                | 39.9            | 5 9/12/2023 |                   |           | 0     | WAREHO   | JSE               |                     |
| 128 SDRAM           | 128 meg SDRAM                                                      |                       | EACH              |                     | 135.20            |                | 135.2           | 9/12/2023   |                   |           | 0     | NORTH    |                   | ~                   |

Then split the order by warehouse. If Split Manual Payments is enabled, the .1 order will have a cash payment which has an amount equal to the order's total. The audit log will also mention that the payment was split.

|                                                                                                    | <                                                                                                    |                         |
|----------------------------------------------------------------------------------------------------|----------------------------------------------------------------------------------------------------|-------------------------|
| rr ORDER ORDST4533.1 Document Total: 39.95 Amount Remaining:                                                                                                    | 0.00 g                                                                                                    |                         |
| .00 🚍 Credit Card: 0.00 🖉 Cash/Check: 39.95 💽 Square: 0.00                                                                                                    | Cess                                                                                                    | invoice invoice invoice |
|                                                                                                    | 9<br>5                                                                                                    | [\$15.96] [39.95%]      |
| 0 Check #: Date: 9/12/2023 V Checkbook: V @ Payment Opeposit                                                                                                    | Save G                                                                                                    | : 0.00                  |
| mount Check# Date Type Check Book                                                                                                    |                                                                                                    | 0.00                    |
| 39.95 9/12/2023 12:00:00 AM CASH                                                                                                    |                                                                                                    | 0.00%                   |
|                                                                                                    |                                                                                                    | 0.00                    |
|                                                                                                    |                                                                                                    | 0.00                    |
|                                                                                                    |                                                                                                    | 39.95                   |
|                                                                                                    |                                                                                                    | <u>39.95</u>            |
|                                                                                                    |                                                                                                    | Accept Payment          |
|                                                                                                    |                                                                                                    |                         |
|                                                                                                    |                                                                                                    |                         |
|                                                                                                    |                                                                                                    |                         |
|                                                                                                    |                                                                                                    | ss Dock Sales Line (    |
|                                                                                                    |                                                                                                    | ss Dock Sales Line ( <  |
|                                                                                                    | Close                                                                                                    | ss Dock Sales Line ( <  |
| 000574522 1                                                                                                    | Close                                                                                                    | ss Dock Sales Line ( <  |
| ORDST4533.1 Applied payment: Amount Paid \$39,95, Payment ty<br>ORDST4533.1 Swind ORDER 1 total log items 0.1 total BO line item                                                                                                    | Close<br>Close<br>pe: Credit Card Payment<br>to dog ment total \$39.95                                                                          | ss Dock Sales Line ( 1  |
| ORDST4533.1 Applied payment: Amount Paid \$39,95, Payment by<br>ORDST4533.1 Saved ORDER, 1 total line items, 0 total BO line item<br>ORDST4533.1 Solit navment: Manual credit card navment was avail                                                                                                    | Close<br>pe: Credit Card Payment<br>ns, document total \$39.95.<br>t. Ordinal amount: 150.00.                                                   | ss Dock Sales Line ( <  |
| ORDST4533.1         Applied payment: Amount Paid \$39,95, Payment ty           ORDST4533.1         Saved ORDER, 1 total line items, 0 total BO line item           ORDST4533.1         Splt payment: Manual credit card payment was split           ORDST4533.1         New ORDER, 4 document number is 0RDST4533.1 | Close<br>pe: Credit Card Payment<br>s, document total §39.95.<br>t. Original amount: 1500.0,<br>total line items. 1501.00,<br>total line items. | ss Dock Sales Line ( <  |

The .2 order will also have a cash payment. That cash payment will be for the rest of the original cash payment amount, which is less than the order's total. This is because the original order was not fully paid, and SalesPad prioritizes the .1 order when assigning cash payment amounts.

| Payments                 |                              |                        |        |                  |                       |                         |            |                        |                   |          |
|--------------------------|------------------------------|------------------------|--------|------------------|-----------------------|-------------------------|------------|------------------------|-------------------|----------|
| Payments                 |                              |                        |        |                  |                       |                         |            |                        |                   |          |
| Payments for ORDER ORDS  | F4533.2                      | Document Total:        | 135.20 | Amount Re        | maining:              | 25.15                   | Pro        |                        |                   | Forward  |
| 📴 PayFabric: 0.00 🗧 Cree | dit Card: 0.00 🔗 Cash/Check: | 110.05 Square: 0.00    |        |                  |                       |                         | Cess       |                        |                   | orwaru   |
|                          | unde de la constante         | O(12/2022              |        |                  |                       |                         | or Log     | - Totais - GM: [\$     | 45.20J [33.43%]   | _        |
| Amount: 25.15000 Cr      | Date:                        | 9/12/2023 V Checkbook: |        | Payme            | ent O Deposit         | Save                    | 0          | Misc Charge:           |                   | 0.00     |
| Amount Check#            | Date                         |                        | Туре   |                  | Check Book            |                         |            | Discount:              |                   | 0.00     |
| 110.05                   | 9/12/2023 12:00:00           | ) AM                   | CASH   |                  |                       |                         |            | Discount %             | 0                 | .00%     |
|                          |                              |                        |        |                  |                       |                         |            | Freight:               |                   | 0.00     |
|                          |                              |                        |        |                  |                       |                         |            | Tax:                   |                   | 0.00     |
|                          |                              |                        |        |                  |                       |                         |            | Total:                 | 13                | 35.20    |
|                          |                              |                        |        |                  |                       |                         |            | Payment:               | 11                | 10.05    |
|                          |                              |                        |        |                  |                       |                         |            | Acce                   | pt Payment        |          |
|                          |                              |                        |        |                  |                       |                         |            |                        |                   |          |
| Remove                   |                              |                        |        |                  |                       |                         |            |                        |                   |          |
| roymene                  |                              |                        |        |                  |                       |                         |            | er Changes Cross D     | ock Sales Line    | ( ← →    |
|                          |                              |                        |        |                  |                       | a                       | 1          |                        |                   |          |
|                          |                              |                        |        |                  |                       | Clos                    | e          |                        |                   |          |
|                          |                              | ORDST4533.2            | A      | pplied payment   | : Amount Paid \$11    | 0.05, Payment type:     | Credit Ca  | rd Payment             |                   |          |
|                          |                              | ORDST4533.2            | S      | aved ORDER,      | L total line items, 0 | total BO line items, do | cument t   | otal \$135.20.         |                   |          |
|                          |                              | ORDST4533.2            | S      | plit payment: M  | lanual credit card p  | ayment was split. Orig  | ginal amo  | unt: 150.00, New a     | mount: 110.05     |          |
|                          |                              | ORDST4533.2            | N      | lew ORDER, do    | cument number is C    | ORDST4533.2, 1 total    | line items | , 0 total BO line iter | ns , document tot | tal \$13 |
|                          |                              | ORDST4533.2            | F      | ulfilled 1.00000 | from bin AUTOCRE      | EATE to 128 SDRAM       |            |                        |                   |          |

If the original order was partially invoiced instead of split, what happens depends on the payment's type. Non-deposit payments will still be split, with the invoice having priority and the order receiving the remaining payment amount. Deposits will not split due to GP limitations; the deposit will fully transfer to the invoice. To work around this, split the order and then fully transfer the order that's ready to be shipped.

#### Example #2 - Splitting a PayFabric charge

Create an order with two line items that belong to two different warehouses. Then create a PayFabric charge with an amount equal to the order's total.

| & Customer Search                                                                                           | Payments                                                                                                    |                 |                                                                                                    |
|----------------------------------------------------------------------------------------------------|----------------------------------------------------------------------------------------------------|-----------------|----------------------------------------------------------------------------------------------------|
| 📑 Close 🛛 🛃 Save                                                                                            | Dumente                                                                                                    |                 | Z-USS - 🔞 Invoice 📫 Forward                                                                                                    |
| Document Properties                                                                                         | Payments for ORDER ORDST4534 - DEPOSITS: 175.15     Document Total: 175.15     Amount Remaining: 0.00                                                                                                    | ×<br>3          | Shipping Address Additional Properties Totals - GM: [\$61.16] [34.92%]                                                                                                    |
| Document #: ORDST<br>Customer #: AARON<br>Cust PO:<br>Req Ship: 9/12/21<br>Ship Method: GROUN<br>Whse: WARE | ■ hydrade: 15:15         ■ Orack Carls Loot         ● CarlyDeat: 5.00           - Addresit         Mee CarlyDeat: 5.00         ● Depare: 5.00           - Marce         Mee CarlyDeat: 5.00         ● Depare: 5.00           - Marce         Mee CarlyDeat: 5.00         ● Depare: 5.00           - Marce         Mee CarlyDeat: 5.00         ● Depare: 5.00           - Marce         New Adv         Mee CarlyDeat: 5.00         ● Depare: 5.00           - Marce         - Meers CarlyDeat: 5.00         Pare: 5.00         Pare: 5.00           - Marce         - Meers CarlyDeat: 5.00         Pare: 5.00         Pare: 5.00           - Marce         - Meers CarlyDeat: 5.00         Pare: 5.00         Pare: 5.00           - Marce         - Meers CarlyDeat: 5.00         Pare: 5.00         Pare: 5.00           - Marce         - Meers CarlyDeat: 5.00         Pare: 5.00         Pare: 5.00 | ocessor Log (1) | Image: Processing of the sector of the sector of |
| Line Items Notes                                                                                            |                                                                                                    |                 | Pignent Newfoldung Oders Reservois Roopt Signed Service Transfers The Sn Quee (6) EC Oder Owages Ooss Dod Sales (nr. (                                                                                                    |
| Item     A100     128 SD0 AM                                                                                |                                                                                                    |                 | Ext Price         less SHp         Q1 y80         Write           39.66         \$1/22023         0         WARDHOUSE           155.57         \$0         WARDHOUSE         V                                                                                                    |
|                                                                                                    | Ga                                                                                                    | ie i            |                                                                                                    |

Then split the order by warehouse. If *Split PayFabric Payments* is enabled, the backing GP payment is now split into two payments: one on the .1 order for that order's amount and one on the .2 order for its own amount. However, the PayFabric transaction which exists in PayFabric as well as the spPayFabricTransaction database table will not be split.

In SalesPad, the document's payment amount will reflect the split GP payment. However, the PayFabric payments grid will show the unsplit PayFabric transaction as it is within PayFabric.

| Payments                                                                                                    |                 | 🐝 Invoice 🛛 🔿 Forward |
|----------------------------------------------------------------------------------------------------|-----------------|-----------------------|
|                                                                                                    | Totals - GM:    | [\$15.96] [39.95%]    |
| Payments                                                                                                    | < Misc Charge:  | 0.00                  |
| Payments for ORDER ORDST4534.1 - DEPOSITS: 39.95 Document Total: 39.95 Amount Remaining: 0.00                                         | Discount:       | 0.00                  |
| PayFabric: 175.15         Credit Card: 0.00         Cash/Check: 0.00         Square: 0.00                                             | Discount %      | 0.00%                 |
| Actions:                                                                                                    | 9<br>5 Freight: | 0.00                  |
| New Auth New Charge New Credit Create PayLink O Payment   Deposit Card: Fitz, Aaron, Visa XXXXXXXXXXXXXXXXXXXXXXXXXXXXXXXXXXXX        | G Tax:          | 0.00                  |
|                                                                                                    | Total:          | 39.95                 |
| 🚳 Capture 🗱 Void 🔿 Creatit 🥫 Create GP Payment 🗌 Show Related Captures                                                                | Payment:        | <u>39.95</u>          |
| Trans Type Card Number Transaction Amount Remaining Auth Amount Transaction ID Original Transaction ID Transaction Time Sales Doc Num | Ac              | cept Payment          |
| Sale XXXXXXXXXXXXXXXXXXXXXXXXXXXXXXXXXXXX                                                                                             |                 |                       |

The split GP payment can be viewed in Microsoft Dynamics GP by opening the sales document and clicking the arrow in the Amount Received cell.

| 🚮 Sales Transaction Entry - TWO (sa)           |                    |                               | -                  | - 🗆 🗙              | - 🕾 - 🕙 🖸                |                                 |                                 | - 🗆 🗙                    |
|------------------------------------------------|--------------------|-------------------------------|--------------------|--------------------|--------------------------|---------------------------------|---------------------------------|--------------------------|
|                                                | 3 😐 🛥              |                               | OH                 |                    |                          |                                 |                                 | ⇔ 9/12/2023 v3.0.5   🕜 • |
| Stup Actions Add Detions View Additional G     | o To Eile Brint    | E-mail Tools Hele             | 0000               |                    | 🔛 Sales Monitor 🛛 🔬      | Sales Document Search 🛛 🗙 🚮 Sal | es Document User Fields $	imes$ |                          |
|                                                |                    |                               | Note               |                    | ORDST4534                |                                 |                                 | 8                        |
| Actions Options View Additional O              | io To File         | • Н                           | elp                |                    | Sales Doc Num            | Sales Batch                     |                                 | Total Doc Date +         |
| Type/Type ID: Order V STDORD                   | F 🗋 🔰              | Date                          | 9/12/2023          | <b>■</b> →         | ORDST4534.2              | PART 1                          |                                 | 135.20 9/12/2023         |
| Document No. 0RDST4534.1 P                     | -                  | Batch ID                      | PART 1             |                    | ORDST4534.1              | PART 1                          |                                 | 39.95 9/12/2023          |
| Customer Name Aaron Fitz Electrical            |                    | Customer PO Number            | MAILINGODE         | <i>y</i> <b>_</b>  |                          |                                 |                                 |                          |
| Ship To Address WAREHOUSE P 11403 45 St. South | 2                  | Currency ID                   | Z-US\$             | ₽ 🗅 →              |                          |                                 |                                 |                          |
| Line Items by Order Entered                    |                    |                               |                    |                    |                          |                                 |                                 |                          |
| Item Number                                    | Drdered 🔿 🕂 🕫      | Unit Price                    | Extended Prices    | 429.95 A           |                          |                                 |                                 |                          |
|                                                | 0.0                | 0 \$0.                        | 00                 | \$0.00             |                          |                                 |                                 |                          |
|                                                |                    |                               |                    |                    |                          |                                 |                                 |                          |
|                                                | Sales Paymen       | t Entry - TWO (sa)            |                    |                    | -                        |                                 |                                 |                          |
|                                                |                    |                               | <b>a *</b> ¬       |                    |                          |                                 |                                 |                          |
|                                                |                    |                               |                    |                    |                          |                                 |                                 |                          |
|                                                | OK Clear 1         | File Ioois                    | Heip Add<br>▼ Note |                    |                          |                                 |                                 |                          |
| Amount Received \$39.95 ->                     | Actions \          | /iew File -                   | Help               |                    |                          |                                 |                                 |                          |
| Terms Discount Taken \$0.00 °.                 | Annual Description |                               | #20.05             | COD 4              |                          | 0.00                            |                                 |                          |
| On Account \$0.00                              | Amount Necerved    |                               | \$33.30            | COD Amount         |                          | 0.00                            |                                 |                          |
| <u>220008000</u>                               | Payment/Deposit    | Cash Deposit                  | J I                | Eredit Information |                          | ISTRI I                         |                                 |                          |
|                                                | Checkbook ID       | UPTOWN TRUS                   | T 🔎                | Card Number        |                          |                                 |                                 |                          |
| If f > >I by Document No.                      | Check Number       |                               |                    | Expiration Date    |                          | V                               |                                 |                          |
| Sales All-in-One View                          |                    |                               |                    | Authorization Co   | de                       | <u> </u>                        |                                 |                          |
| Invoice                                        | Date               | 9/12/2023                     |                    |                    | Process Electronically   | Authorize                       |                                 |                          |
| Invoiced Items                                 | Posting Date       | 9/12/2023                     |                    | Accounts           | 000 1100 00              |                                 |                                 |                          |
| Cabun                                          | Amount             | nper PTMINT000000             | \$0.00             | Description        | Cash - Operating Account |                                 |                                 |                          |
| Receivables                                    | Currency ID        | Z-US\$                        |                    | Deposits           | 000 - 2740 - 00          | $P \rightarrow$                 |                                 |                          |
| Refund Checks                                  |                    |                               |                    | Description        | Advances from Customers  |                                 |                                 |                          |
| Customer Class                                 |                    |                               |                    |                    |                          |                                 |                                 |                          |
| Process Holds                                  |                    | Type<br>Charlingel (Cond Name | Date               | Currency ID        | Amount Received Amount   | Remaining (8)                   |                                 |                          |
| Fulfillment Workflow Setup                     | locat >>           | Credit Card Deposit           | 9/12/2023          | Z-US\$             | \$39.95                  | \$39.95 ^                       |                                 |                          |
| Extended Pricing                               | prosects.          |                               |                    |                    |                          |                                 |                                 |                          |
| Invoicing                                      | <u>R</u> emove     |                               |                    |                    |                          |                                 |                                 |                          |
| E-mail Settings                                |                    |                               |                    | Tatal              | Description              | e20.05                          |                                 |                          |
|                                                |                    |                               |                    | T otal /           | vnount nemaning          | \$33.33                         |                                 |                          |

The charge can be voided or credited from either split document. If a charge is voided or fully credited, all GP payments linked to that charge are deleted from the sales document as well as reversed in the general ledger if necessary. Likewise, partially crediting a charge

will update or delete the current sales document's linked GP payment first and then update or delete linked GP payments on related sales documents as necessary.

| Payments —                                                                                                    |                              |                      |                       |                |                         |                    |               |  |  |  |
|----------------------------------------------------------------------------------------------------|------------------------------|----------------------|-----------------------|----------------|-------------------------|--------------------|---------------|--|--|--|
| Payments                                                                                                    | for ORDER ORDST4             | 534.2 - DEPOSITS: 13 | 5.20 Doc              | ument Total:   | 135.20 Amo              | unt Remaining:     | 0.00          |  |  |  |
| P= PayFabric                                                                                                    | :: 175.15 🛛 🔁 Cre            | dit Card: 0.00 🛛 🖄 C | ash/Check: 0.00       | uare: 0.00     |                         |                    |               |  |  |  |
| - Actions:                                                                                                    | Actions:                     |                      |                       |                |                         |                    |               |  |  |  |
| New Auth         New Charge         New Credit         Create PayLink         Payment         Deposit         Card:         Fitz, Aaron, Visa XXXXXXXXXXXXXXXXXXXXXXXXXXXXXXXXXXXX |                              |                      |                       |                |                         |                    |               |  |  |  |
| 🚳 Capture 🛛 🗱 Void 🥏 Create GP Payment 🗌 Show Related Captures                                                                                                    |                              |                      |                       |                |                         |                    |               |  |  |  |
| Trans Type                                                                                                    | Card Number                  | Transaction Amount   | Remaining Auth Amount | Transaction ID | Original Transaction ID | Transaction Time   | Sales Doc Num |  |  |  |
| Sale                                                                                                    | XXXXXXXXXXXXXXXXX1111        | . 175.15             |                       | 23091203843926 |                         | 9/12/2023 12:13:07 | ORDST4534     |  |  |  |
|                                                                                                    | Credit PayFabric Transaction |                      |                       |                |                         |                    |               |  |  |  |
|                                                                                                    |                              |                      |                       |                |                         |                    |               |  |  |  |
| Please enter the desired amount:                                                                                                    |                              |                      |                       |                |                         |                    |               |  |  |  |
| 150.00                                                                                                    |                              |                      |                       |                |                         |                    |               |  |  |  |
|                                                                                                    |                              |                      |                       |                |                         |                    |               |  |  |  |
|                                                                                                    |                              |                      |                       |                |                         |                    |               |  |  |  |
|                                                                                                    |                              |                      |                       | ОК             | Cancel                  |                    |               |  |  |  |

For example, crediting the .2 order for an amount greater than the .2 order's total but less than the sum of the .1 and .2 order totals will delete the .2 order's GP payment and will reduce the .1 order's GP payment by the remaining amount.

| Sales Transaction Entry - TWO (sa)                        |                                                                 | - 0                                          | × 🔤 💁 - 🛛 🔁 -                             |                                 | - 🗆 ×            |
|-----------------------------------------------------------|-----------------------------------------------------------------|----------------------------------------------|-------------------------------------------|---------------------------------|------------------|
| Save Actions AA Options View Additional Go To Actions     | File Print E-mail                                               | Help Open<br>Note                            | Sales Monitor × 🐼 Sales Do<br>ORDST4534   | cument Search 🗙 🥳 Sales Documer |                  |
| Tara (Tara IC) Order                                      |                                                                 | 9/13/2022                                    | Sales Doc Num                             | Sales Batch                     | Total Doc Date 👻 |
| Deciment No. OBDST4534.1                                  | Batch ID                                                        | PART 1                                       | ORDST4534.2                               | PART 1                          | 135.20 9/12/2023 |
| Customer ID AARONFIT0001                                  | Default Site ID                                                 | WAREHOUSE 🔎                                  | ORDST4534.1                               | PART 1                          | 39.95 9/12/2023  |
| Customer Name Aaron Fitz Electrical                       | Customer PO Numb                                                | ber                                          |                                           |                                 |                  |
| Ship To Address WAREHOUSE P 11403 45 St. South            | Currency ID                                                     | Z-US\$                                       |                                           |                                 |                  |
| ↓ Line Items by Order Entered                             |                                                                 |                                              |                                           |                                 |                  |
| Item Number O D I of M D Qty Ordered                      | → △ ~ Unit Price                                                | Extended Price                               |                                           |                                 |                  |
| A100 EACH                                                 | 1                                                               | \$39.95 \$35                                 | 3.95 ^                                    |                                 |                  |
|                                                           | 0.00                                                            | \$0.00 \$1                                   | 100                                       |                                 |                  |
|                                                           | Sales Payment Entry - TW                                        | VO (sa)                                      | _                                         |                                 |                  |
| Amount Received \$2515 +<br>Temp Discourt Taken \$0.000 2 | OK Clear View File                                              | E Tools Help Add<br>+ Help Add<br>+ Help Add | 100 Amount \$00                           | 10                              |                  |
| On Account \$14.80                                        |                                                                 |                                              |                                           |                                 |                  |
|                                                           | Payment/Deposit<br>Type: Cas<br>Checkbook ID UP<br>Check Number | Ish Deposit Cr<br>Cr<br>PTOWN TRUST          | and Name<br>Card Number<br>xpiration Date |                                 |                  |
| If I I by Document No. V                                  |                                                                 | A                                            | uthorization Code                         |                                 |                  |
| Sales All-in-One View                                     | Date 9                                                          | 9/12/2023                                    | Process Electronically                    | Authorize                       |                  |
| Invoice<br>Invoiced Items                                 | Posting Date 9                                                  | 9/12/2023 🔳 🗛                                | counts                                    |                                 |                  |
|                                                           | Cash Receipt Number F                                           | PYMNT00000001696                             | ash Account 000 - 1100 - 00               |                                 |                  |
| Setup                                                     | Amount 7                                                        | \$0.00 D                                     | escription Lash - Uperating Account       |                                 |                  |
| Receivables                                               | culencylo                                                       |                                              | escription Advances from Customers        |                                 |                  |
| Refund Checks                                             |                                                                 |                                              |                                           |                                 |                  |
| Sales Order Procession                                    | Type                                                            | Date Curren                                  | ncy ID Amount Received Amount Re          | maining 🛞                       |                  |
| Process Holds                                             | Checkbook                                                       | k/Card Name Check/Card No                    | umber Document                            | 8                               |                  |
| Fulfillment Workflow Setup                                | Insert >> Credit Card                                           | d Deposit 9/12/2023 Z-US                     | \$ \$25.15                                | \$25.15 ^                       |                  |
| Advanced Micking Setup<br>Extended Pricing                | Remove                                                          |                                              |                                           |                                 |                  |
| Invoicing                                                 |                                                                 |                                              |                                           | ~                               |                  |
| E-mail Settings                                           |                                                                 | · · · · ·                                    | Total Amount Remaining                    | \$25.15                         |                  |

Like with cash payments, partial invoicing will work similarly for non-deposit payments, but not deposits. To split deposits during invoicing, split the order first and then invoice one of the split orders.

## Limitations

Due to various GP and payment processor restrictions, there are certain pieces of functionality that will not work in certain situations.

• GP does not support creating deposits on invoices. Therefore, deposits will only split when splitting an order. Splitting an invoice or partial invoicing an order will result in the deposit fully moving to the first invoice. When partial invoicing, this can be worked around by splitting the order first and then fully invoicing one of the orders.

- Authorizations can expire after a certain amount of time based on the payment processor. So taking an authorization, capturing part of it, and then waiting for weeks before capturing again may result in the capture failing. If the authorization expires, then any captures against that authorization are finalized at that time, but the remaining amount on any pending orders or invoices must be re-authorized.
- SalesPad's Square integration's multiple capture support is implemented by reducing the authorization's amount, creating a second authorization for the reduced amount, and capturing the original authorization. This can cause complications if any of these steps fail. This also requires that Square still has access to the card that took the original authorization.